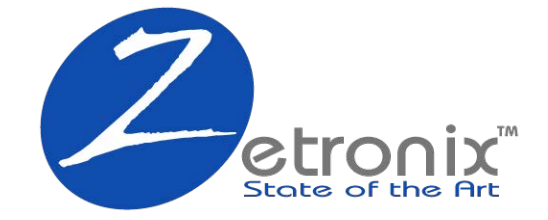

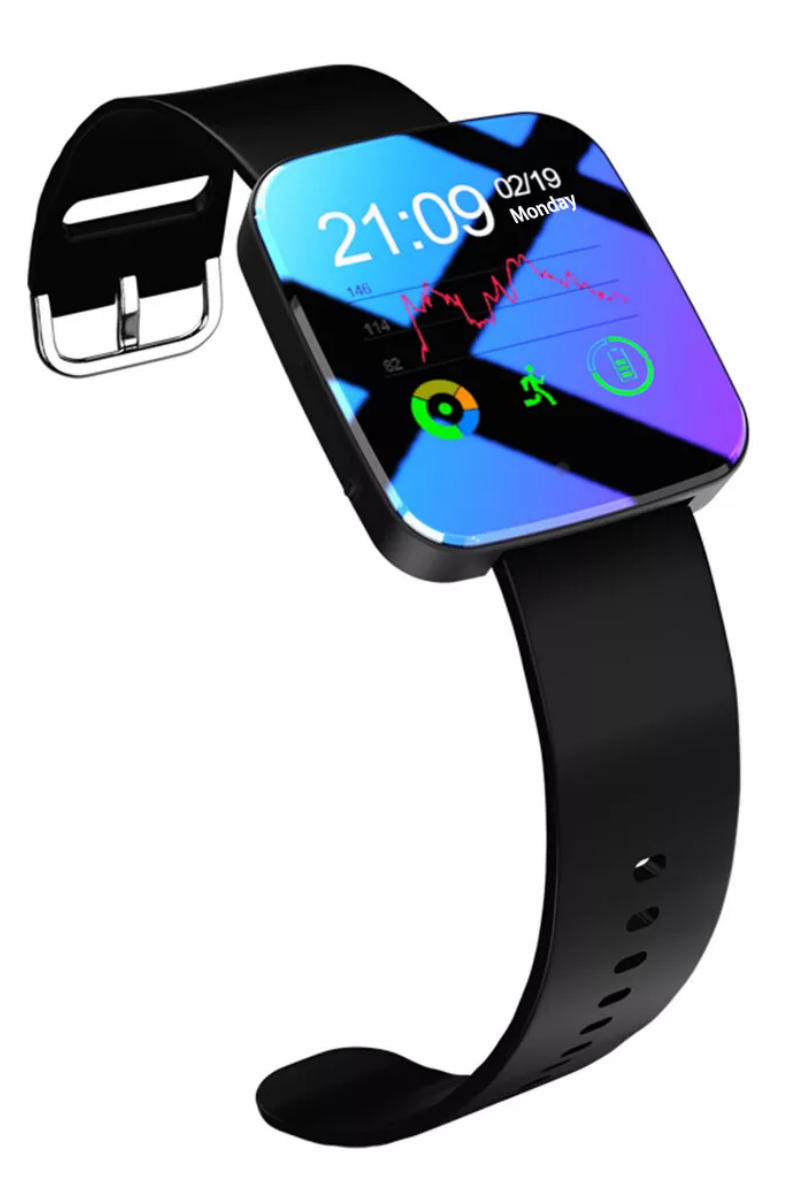

# EyeWatch · WiFi

# Hidden Camera Wrist Smart-Watch

**USER MANUAL** 

# Wearable Wristband WiFi Watch with Camera

Thank you for choosing our product. This product is a HD video recorder which support with external storage. It can be used for interview, life recording, entertainment, outdoor sports, lectures, teaching, home security and more.

## 1. Description.

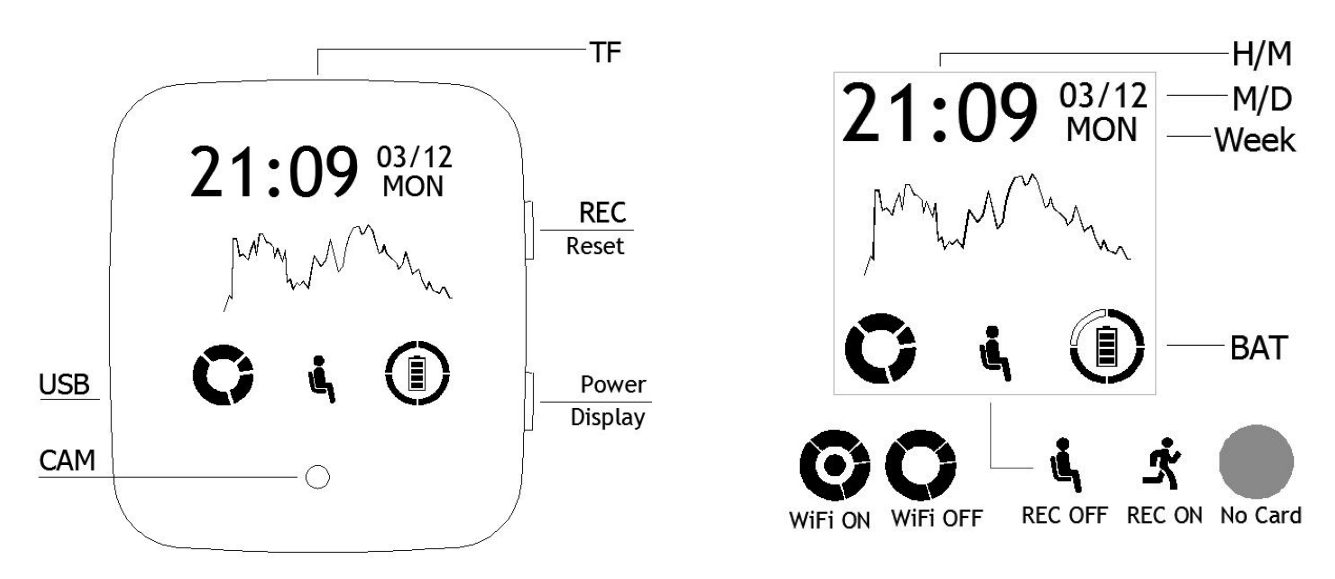

## 2. Main Function.

A. WiFi Hotspot, can playback and realtime display video via App.

- B. Showing time, battery volume and WiFi Status, record status.
- C. Support Micro SD Card from 8G to 256G (SD Card must be format it as exFAT format).

#### 3. Product Operation Instruction

A. Operating Instructions:

- 1. Power on: Insert the TF card, long press the "power button" for 2 seconds, after power on, first short press the "REC button" to start recording (if no action within 10 seconds after turning on, it will automatically shut down)
- 2. Shut down: Long Press the "Power button" for 5 seconds (if no mobile APP connected and no video recording, it will automatically shut down within 10 seconds)
- 3. Light up the display screen: short press the "display button" in the recording state
- 4. Recording: Short press the "recording button" after power on to start or stop recording
- 5. Factory reset: Press and hold the "recording button" for 4 seconds to reset factory settings (delete password) when powering on.
- 6. WiFi OFF: Quickly press the "power button" twice after booting to turn on or turn off WiFi
- 7. Time setting: When the mobile phone app and the recorder are correctly connected, the time is automatically synchronized
- 8. Charging: It can be charged by connecting to a charger or a computer in the off state (the charging display in the non-off state is inaccurate)

>Press the "Power button" or "Record button" for 2 seconds during charging to check the power and time

9. Connect the computer: In the off state, connect to the computer by USB cable

B. Install the mobile APP MXCAM: scan the following code to install, or seach "MXCAM" in app market.

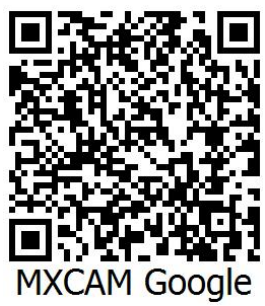

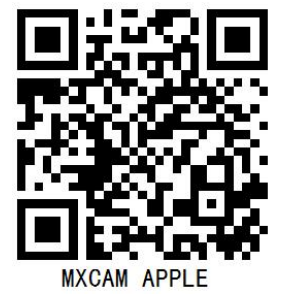

1. Make sure the machine is recording and turn on WiFi, open the phone "Settings" - "WIFI" - select the hotspot connection named "SK\*\*\*\*"

\*\*Need to open the location information of the phone

\*\*Some brands of Android phones (such as Huawei) will prompt "The current WLAN cannot access the Internet, do you want to continue using this WLAN?", you must select "Use", otherwise the APP will not be able to be connected. Reconnect after WiFi list select this hotspot and set to "don't save".

2. Open the installed MXCAM and set an 8-digit password for the first use (Figure 1)

\*\* Forgot password: In the power-on state, press and hold the "record" button for 4 seconds to restart and restore the factory settings

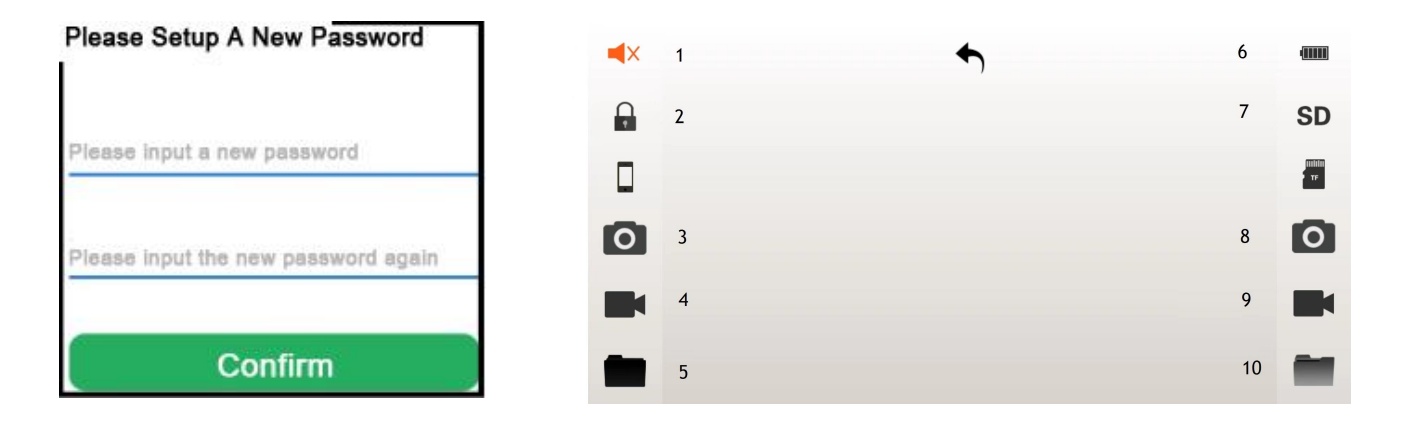

Picture 1

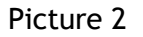

#### App Software OSD (Picture 2) Button Icon Function:

| 1 | Disable/Enable Audio in | 6  | Battery Volume Detail       |
|---|-------------------------|----|-----------------------------|
|   | Smartphone APP Audio    |    |                             |
| 2 | Password Setup          | 7  | SD/HD Resolution Selection  |
| 3 | Snapshot by APP         | 8  | Snapshot by Device          |
| 4 | Record Video by APP     | 9  | Video Record by Device      |
| 5 | APP Folder              | 10 | Device Micro SD Card Folder |

#### 4. Parameters

Video Decode: MOV H.264 Support System: Windows/Mac OS Battery Volume: 280mAH Working Time: Continuously 120 Minutes without WiFi Operating Voltage: DC-5V

#### 5. Notes

a)Using Application: Please follow different country rule and not use this product in any illegal place

- b)About Battery: Battery volume will shrink if this product is used for some time. Please make sure to fully charge it if people don't use it for some months.
- c)File Security: This product is not professional storage device, please make sure to backup the recording files in computer.
- d)Others: This product is a precision electronic product, please make sure not to be hit heavily, and not touse in very humidity environment, Strong magnetic field and strong electric field